## 電子証明書の発行方法 Chrome をお使いの方

Chromeをご利用の方は新ログイン方法でログインするために 必要なアドオン「Windows Remix ClickOnce Handler」の事前インストールが必要となります。

※お客様のパソコン環境により、以下の表示内容が異なる場合がございます。

① Windows Remix ClickOnce Handlerのインストール方法

1. Chrome ウェブストアを開きます。https://chrome.google.com/webstore

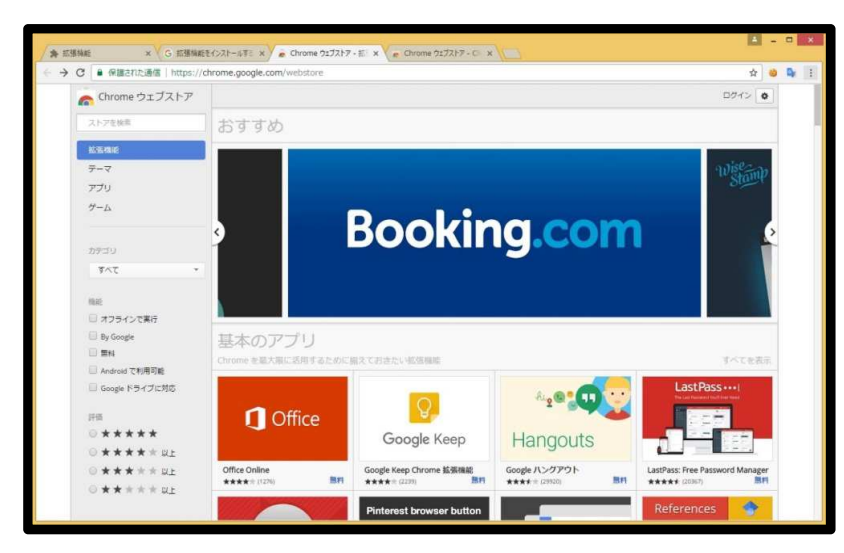

2. 左上の検索バーで「Clickonce」と入力しEnterキーを押します。

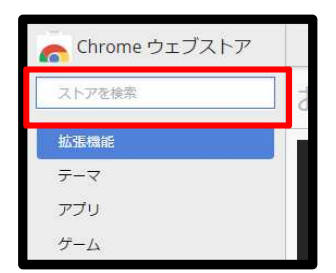

3. 検索結果から「Windows Remix ClickOnce Handler」を探し "CHROMEに追加、 ボタンをクリックします。

| <ul> <li>9 (単語された通信   https://</li> <li>0 アプリ</li> </ul>              | chrome.google.com/webs                                                           | tore/searcty/Clickonce                                                                                                    | R                                                                       |
|-----------------------------------------------------------------------|----------------------------------------------------------------------------------|----------------------------------------------------------------------------------------------------|-------------------------------------------------------------------------|
| 構築<br>ロオフラインで集行<br>Dy Google                                          | 6                                                                                | Windows Remix ClickOnce Handler<br>windowsremis.com 現所<br>Enable Microsoftill XiT handler for CiskOnce applications in Chrome <sup>™</sup> and Orromium <sup>™</sup> for Windows. | + OHROME 5-2010<br>日日初日<br>****** 0                                     |
| <ul> <li>毎時</li> <li>Android で利用可能</li> <li>Google ドライブに対応</li> </ul> | ClickOnce                                                                        | ClickOnce for Google Chrome<br>Menana Lot<br>Adda basic support for learning ClickOnce applications (by Menana Ltd).                                                              | + OKROME E3838<br>仕事効率/<br>****** (4                                    |
| 0 * * * * * UL                                                        | アプリ                                                                              |                                                                                                    | アプリの検索結果 3/3                                                            |
| 10 * * * * # UL<br>14 * * * * #<br>U                                  |                                                                                  | フリーキック<br>www.webfungame.com 現在<br>ペナルティ時間が行わの時間です。おなたが決測におなたのチームを図ることができますかり                                                                                                    | <ul> <li>◆ OHROME LIBERT</li> <li>スポーツゲー、</li> <li>★★★★★ (2)</li> </ul> |
|                                                                       |                                                                                  | Anatomy Games - Brain Game at Duckle Deck<br>duckedeck.com 見用<br>Here, you can become a great researcher and see how the human brain works.                                       | + CHROME 5-2018<br>/ COL. 頭筋ゲー。<br>★*****                               |
|                                                                       | strTo(me)<br>Generit, enable, denote or have<br>any conglistic advector anything | <b>strTo(me)</b><br>strto.nne 我可<br>Encode, hash, convert any string into almost anything : md5, timestamp, html, jton, sha1, uni, etc.                                           | + 0-80MEに記録<br>デベロッパーツー)                                                |

4. "拡張機能を追加、をクリックします。

| • matchingte   https://                                                   | /chrome.googie.com/websu                                            | ore/search/clickonce                                                                                                    | ਸ                                                                          |  |
|---------------------------------------------------------------------------|---------------------------------------------------------------------|----------------------------------------------------------------------------------------------------|----------------------------------------------------------------------------|--|
| <ul> <li>アプリ</li> <li>第30</li> <li>オフラインで東行</li> <li>By Google</li> </ul> | 6                                                                   | Windows Remix ClickOnce         いていていていていていていていていていていていていていていていていていていて                                                                       | 構成しています。<br>仕様の年代<br>水本★★★※(07)                                            |  |
| <ul> <li>無料</li> <li>Android で利用可能</li> <li>Google ドライブに対応</li> </ul>     | ClickOnce                                                           | ・ 道所すな+4-7-(ブップ)ハーンルと連邦     王茨特級社会会     エアルカ     save Lid).                                                                                  | + GROME L2238<br>仕事効率化<br>***** (44)                                       |  |
| F==                                                                       | アプリ                                                                 |                                                                                                    | アプリの検索結束 3/3 件                                                             |  |
| ©★★★★★QE<br>©★★★★★QE                                                      | 2.                                                                  | プリーキック<br>www.webfungame.com 提供<br>ペナルティ時間が圧力の時間です。あなたが決勝にあなたのチームを据ることができますか?                                                                | + CHROME Little<br>スポーツダーム<br>★★★★★ (23)<br>デ                              |  |
|                                                                           |                                                                     | Anatomy Games - Brain Game at Duckle Deck<br>duclaselet.com 開用<br>Here, you can become a great researcher and see how the human brain works. | <ul> <li>◆ CHROME FIRE</li> <li>/ (ズル、課題ゲーム</li> <li>★本本本本書 (5)</li> </ul> |  |
|                                                                           | strTo(me)<br>Convey, made, deade or had<br>an of galance and re had | <b>strTo(me)</b><br>strtome 責任<br>Encode, hash: convert any string into almost anything i md3, timestamp, html, json, sha1, url, etc.        | + OROME E2238<br>デベロッパーツール                                                 |  |

5. ダウンロードが始まり終了すると左下にwinmixClickOnceHelper-vX.X.X.X. A. exeという ファイルがダウンロードされます。このexeファイルをクリックします。

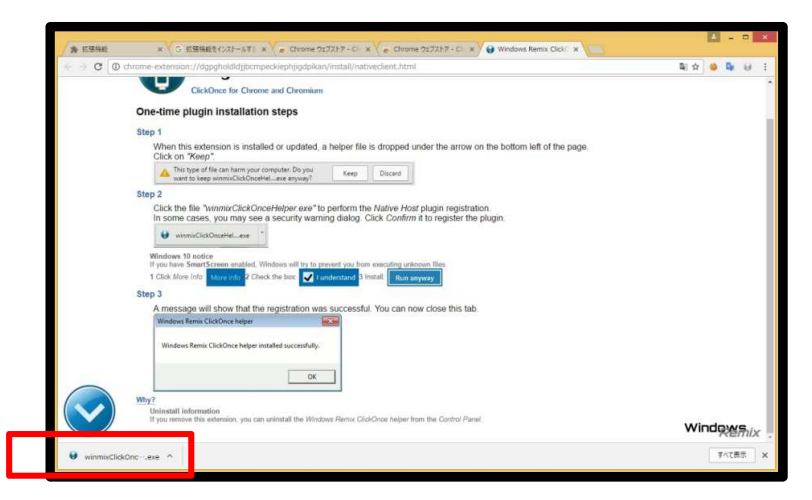

2 / 6 ページ

6. 成功すると"Windows Remix ClickOnce helper installed successfully"と表示 されますので "OK、をクリックします。

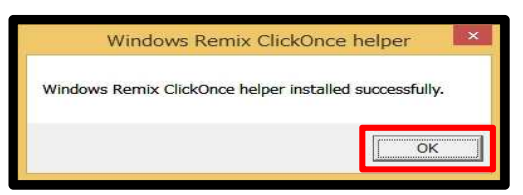

- ② 新ログイン方法でログイン
  - 1. ログインIDおよびパスワードを入力し、 <sup></sup>ログイン、をクリックします。

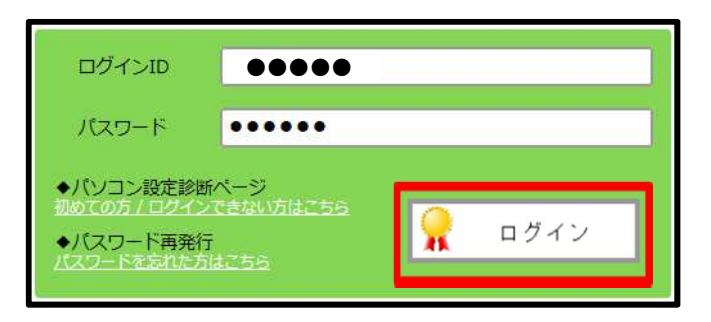

2. 下記メッセージが表示されますので、 "OK、をクリックします。

| 認証警告                                     |
|------------------------------------------|
| 電子証明書が未発行です。ご利用にあたっては、電子証明<br>書の発行が必要です。 |
| ※電子証明書の発行後は、再ロクインか必要となります。               |
| ОК                                       |

3. ユーザー管理画面に遷移します。 ※証明書を発行しないとWeb建設物価の機能はご利用いただけません。

| REFERENCE CARACTER CONSIGNATION OF THE CONSIGNATION OF THE CONSIGN | era 255 🥶 🕐 🚱 🔂                        |
|----------------------------------------------------------------------------------------------------|----------------------------------------|
| 2022<br>11月時和7日 ご利用コース 和月コード 和月香<br>2019/03/30 秒と 766 日 標準版 KENSESTU 現没 太郎                                                                                                    | 経営書先行数 価格ダウンロード数<br>0/7 0/0            |
| 1 人の時間者       利用者を追加       ※電子証明書発行済みの方は構築色が変わっております。         第23 大部       12324465/p                                                                                                    |                                        |
| プライバンーボリシー 利用規算 直路に合わせ                                                                                                    | ©2011 Construction Research Institute. |

4. ユーザー画面が表示されますので、ログインした利用者へカーソルを合わせ "証明書発行、をクリックします。

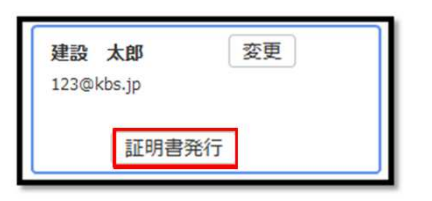

 アドオン「Windows Remix ClickOnce Handler」のインストール確認画面が表示されます。 上記「① Windows Remix ClickOnce Handlerのインストール方法」をお済の場合は "次へ進む(アドオンをインストール済、をクリックします。 お済みでない場合は、"キャンセル(ログアウトし手順書を表示)、をクリックし 事前にアドオン「① Windows Remix ClickOnce Handlerのインストール方法」を インストールしてください。

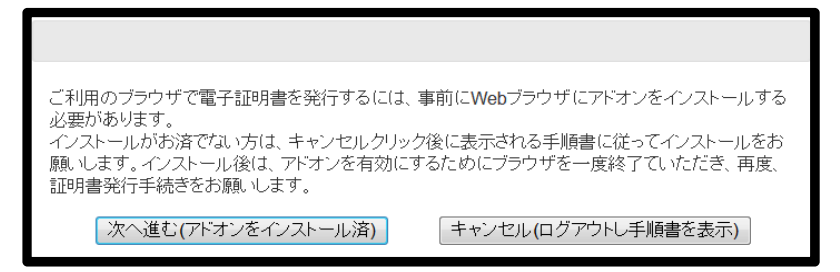

- 6. 電子証明書の発行画面が表示されますので内容を確認し、 い同意して発行する、をクリックします。
  - 注) "同意して発行する、をクリック後に、ご利用の環境によってはエラーが表示される 場合があります。 このエラーが発生した場合は、自動的に電子証明書によらない認証方法に変更され ますので、を用いますので、再度ログインIDおよびパスワードを入力しお使いください。

| □<br>□<br>□<br>□<br>□<br>□<br>□<br>□<br>□<br>□<br>□<br>□<br>□         |  |  |  |  |  |
|-----------------------------------------------------------------------|--|--|--|--|--|
| 電子証明書の発行確認                                                            |  |  |  |  |  |
| 「Web建設物価」電子証明書の発行確認                                                   |  |  |  |  |  |
| 電子証明書を発行します。                                                          |  |  |  |  |  |
| 現在ログイン中のIDは、このコンビュータでのみ利用可能となります。また、ご利用にあたっては、利用規約への同意が必要になります。       |  |  |  |  |  |
| 電子証明書を発行しても、よろしいですか?                                                  |  |  |  |  |  |
| ※ ご利用の環境によっては、「同意して発行する」をクリック後エラーが表示される場合があります。その場合でも、再度、ログインをお願いします。 |  |  |  |  |  |
| 利用規約                                                                  |  |  |  |  |  |
|                                                                       |  |  |  |  |  |
| 同島して発行する発行しない                                                         |  |  |  |  |  |

4 / 6 ページ

7. 電子証明書の発行が開始されます。数秒で完了しますので、お待ちください。

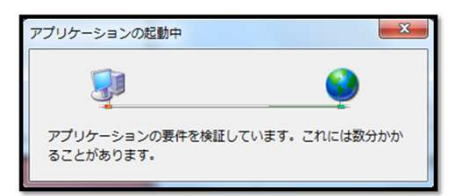

8. 下記のセキュリティ警告画面が表示されますが、問題ありませんのでメッセージが示されますので、"実行"をクリックします。

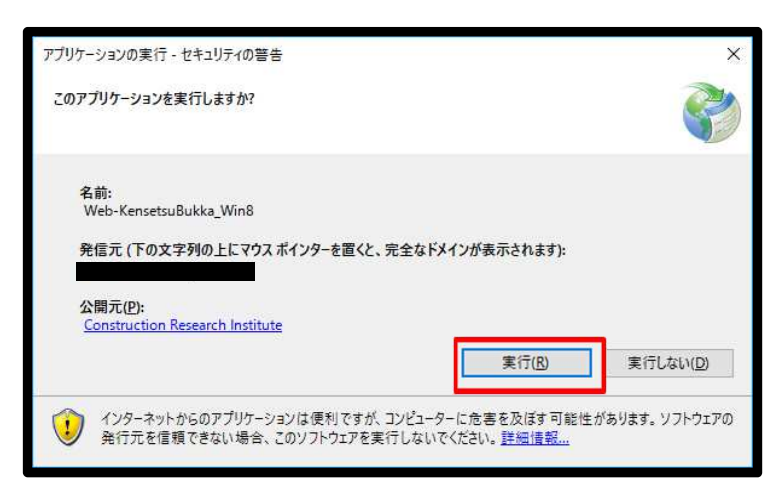

9. 下記の画面が表示されます、数秒で完了しますのでお待ちください。

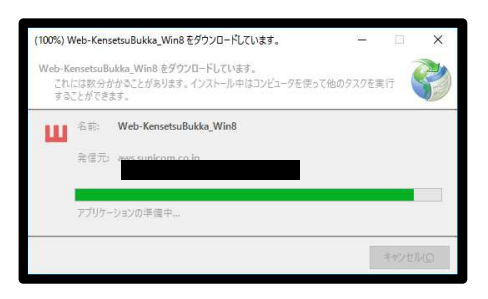

10. 下記のセキュリティ警告画面が表示されますが、問題ありませんのでメッセージが 表示されますので、"はい、をクリックします。

| セキュリティ | 警告                                                                                                    | × |
|--------|----------------------------------------------------------------------------------------------------|---|
|        | 発行者が次であると主張する証明機関 (CA) から証明書をインストールしようとし<br>ています:                                                                                             |   |
|        | 一般財団法人 建設物価調査会                                                                                                    |   |
|        | 証明書が実際に"一般財団法人 建設物価調査会"からのものであるかどうか<br>を検証できません。"一般財団法人 建設物価調査会"に連絡して発行者を確<br>認する必要があります。次の番号はこの過程で役立ちます:                                     |   |
|        | 拇印 (sha1): 16228529 74FAF0D5 7DF2A7CB BDCF2C29 C37BBE1C                                                                                       |   |
|        | 警告:<br>このルート証明書をインストールすると、この CA によって発行された証明書は自動<br>的に信頼されます。確認されていない拇印付きの証明書をインストールすること<br>は、セキュリティ上、危険です。[はい] をクリックすると、この危険を認識したことに<br>なります。 |   |
|        | この証明書をインストールしますか?                                                                                                    |   |
|        |                                                                                                    | 1 |
|        | はい(Y) いいえ(N)                                                                                                    |   |

11. 下記メッセージが表示されますので、 <sup></sup>`OK、をクリックします。

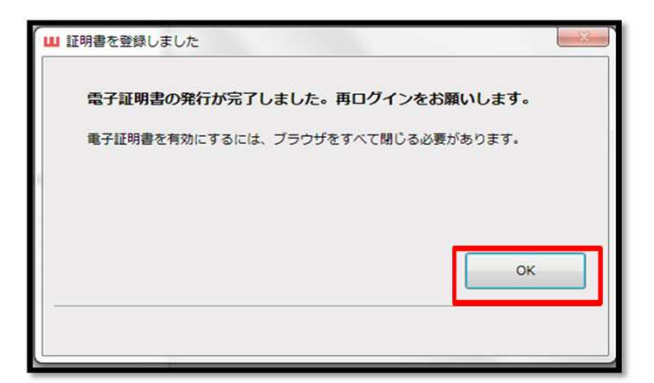

- 12. ログイン画面に戻りますので、再度ログインIDおよびパスワードを入力し いのイン、をクリックします。
  - 注)電子証明書の発行途中でエラーが発生した場合には、自動的にログイン画面が 表示されないことがあります。この場合は、再度Web建設物価を起動してください。

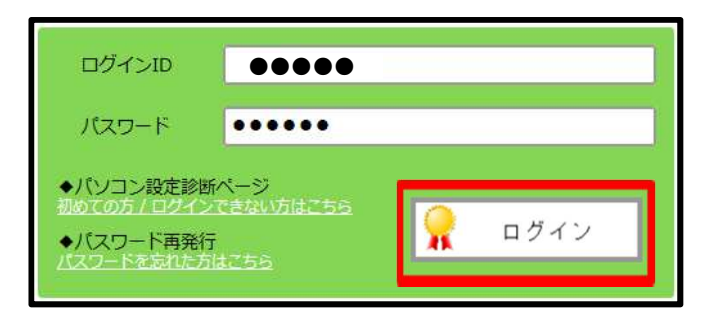

13. 下記の個人証明書の要求画面が表示されますので、 "OK、をクリックします。

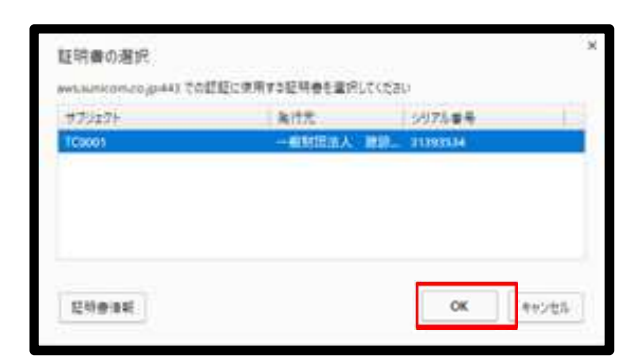